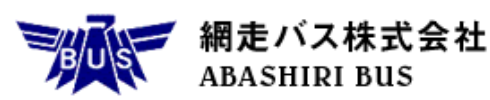

共同リリース

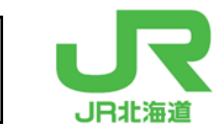

2024 年 8 月 27 日 網走バス株式会社 北海道旅客鉄道株式会社

## ~「おいしいまち網走」と「鳥と旅するまち。小清水」 スマホでぐるり旅 ~ 「網走&小清水ぐる旅パスポート」を発売!

網走バスとJR北海道は、網走・小清水を訪れるお客様へ、お手持ちのスマートフォンのみで便利に回遊いただける電 子チケット「網走&小清水ぐる旅パスポート(全6種)」を9月1日より設定します!

網走市内の人気観光スポット等"乗りたい時間に""行きたい場所まで"ご乗車いただける予約制バス「どこバス<sup>+</sup> plus」と、広大なオホーツク海を一望できるJR釧網本線の乗車券をセットにした商品のため、「ぐるっと」ゆとりある ご旅行が可能です。この機会にたくさんの魅力がつまった網走・小清水エリアをご堪能ください。

## 1. 商品の概要

- (1)ご利用期間
   ・2024年9月1日~2024年11月30日
- (2) 発売期間
   ・2024 年 8 月 27 日 ~ 2024 年 11 月 30 日
- (3) チケットの効力
  - ・網走市内および近郊を運行する AI オンデマンド交通「どこバス<sup>+</sup>plus」及び指定の路線バス、JR 釧網本線「網走駅〜浜小清水駅」間が利用開始から 24 時間 乗降自由。
     ※上記の他、<u>女満別空港線(網走バス)、指定の飲食店で利用可能なお食事券、オホーツク流氷館の入場</u>券をそれぞれセットにした商品も設定します。(全6種)
- (4) 商品ラインナップと価格

|   |                                                |                   | 商品の効力に含まれるもの     |                  |     |     |          |
|---|------------------------------------------------|-------------------|------------------|------------------|-----|-----|----------|
|   | 商品名称                                           | どこバス⁺plus<br>路線バス | JR 釧網本線<br>フリーパス | 女満別空港線<br>(網走バス) | 食事券 | 入場券 | 価格       |
| 1 | どこバス⁺plus & JR 釧網本線<br>フリーパス                   | 0                 | 0                |                  |     |     | 3, 500 円 |
| 2 | 【ランチ付】どこバス⁺plus &<br>JR 釧網本線フリーパス              | 0                 | 0                |                  | 0   |     | 6, 000 円 |
| 3 | 【入場券付】どこバス⁺plus &<br>JR 釧網本線フリーパス              | 0                 | 0                |                  |     | 0   | 4, 300 円 |
| 4 | どこバス⁺plus & JR 釧網本線<br>& 女満別空港線フリーパス           | 0                 | 0                | 0                |     |     | 4, 000 円 |
| 5 | 【ランチ付】どこバス⁺plus &<br>JR 釧網本線 & 女満別空港線<br>フリーパス | 0                 | 0                | 0                | 0   |     | 6, 500 円 |
| 6 | 【入場券付】どこバス⁺plus &<br>JR 釧網本線 & 女満別空港線<br>フリーパス | 0                 | 0                | 0                |     | 0   | 4, 800 円 |

※小児用の設定はございません。

※指定の飲食店及び対象メニューは「網走&小清水ぐる旅パスポート実証サイト」でご確認ください。

- (5) フリーエリア(全種類共通)
  - ・網走バス … 網走市内および近郊を運行する AI オンデマンド交通「どこバス\*plus」
     及び、網走市内路線バス 常呂線:網走~サンゴ草入口間
     小清水線:網走~浜小清水駅間
     施設巡りバス:全線
  - ・J R … 釧網本線:網走駅~浜小清水駅間(普通列車自由席に限ります)
- (6) 発売箇所
  - ・専用ウェブサイト「Okho Navi (オホナビ)」
     各種商品は下記の「網走&小清水ぐる旅パスポート実証サイト」から「Okho Navi (オホナビ)」にアクセスし、ご購入ください。
     ※支払いはクレジットカードに限ります。
    - 【網走&小清水ぐる旅パスポート実証サイト】

<<u>https://gurutabi.dokobus-abashiri.jp/?utm\_source=link&utm\_medium=link&utm\_campaign=link\_JR&</u> utm\_id=link>

- 2. 電子チケット利用方法(イメージ)
  - ① : 購入するチケットを選択

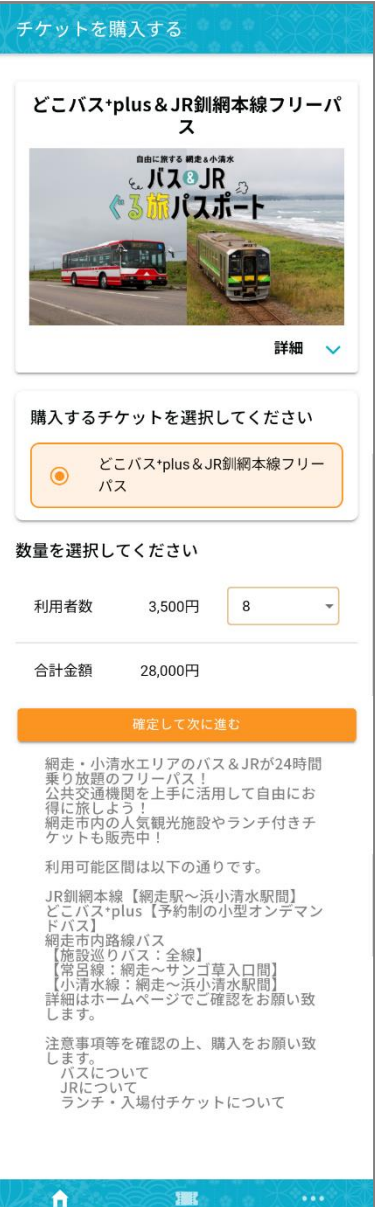

| ② : 「J                                                  | R」・「どこバス⁺plus」ご                                                                                                    | 案内ウィンドウが表示                                                                  |
|---------------------------------------------------------|----------------------------------------------------------------------------------------------------|-----------------------------------------------------------------------------|
| ◆24<br>第前は<br>予約<br>チケャ<br>有効<br>月<br>◆本<br>専<br>〇<br>同 | 時間利用可能なフリーパス<br>こ利用可能区間や運行時間をご確認下さい。<br>別バスについては予約状況をご確認の上、チグ<br>ット購入後7日以内に利用を開始してください<br>期間を過ぎた場合は自動払い戻しとなりますの<br>事業に関する利用規約は、参照先リンクにあり<br>意する 参照先リンク M | rットの購入をお願い致します。<br><sup>ヽ</sup> 。<br>つでご注意ください。<br>)ます。必ずご確認の上、次ページへお進みください |
|                                                         | CANCEL                                                                                                    | ок                                                                          |
|                                                         |                                                                                                    |                                                                             |

※同意するにチェックし、「OK」を押下すると次の画面へ

◆ 人数と合計金額を確認のうえ、間違いなければ「確認して次に進む」をタップ

③:クレジットカード情報入力画面へ遷移

| ALS:                                                         |  |
|--------------------------------------------------------------|--|
| <ul> <li>ラレンラドカード</li> <li>以下のクレジットカードがご利用いただけます。</li> </ul> |  |
| VISA 🌉 📫 📰 🖭                                                 |  |
| カード番号                                                        |  |
|                                                              |  |
| ⊕ハイフン(-)強きで入力してください。                                         |  |
| カード有効期限                                                      |  |
| MM / YY                                                      |  |
|                                                              |  |
| セキュリティコード                                                    |  |
|                                                              |  |
| ※セキュリティコードについて                                               |  |
|                                                              |  |
|                                                              |  |

(参考) 購入後画面 自由に旅する 網走 4小湖米 そ、 バス ③ JR **ペるい**パスポート ..... TICKET NAME / 微名 どこバス+plus & JR釧網本線フリーパス EXPIRATION DATE / 有効期限 24時間(ご利用開始から24時間後まで有効) RATE TYPE / 料金区分 利用者数 × 8 28,000円 (3,500円×8) STATUS / ステータス 開始前 利用開始 チケットのステータス TICKET ID : 110127303-11 購入日時:2024/08/09 10:26 販売箇所:OkhoNavi CONTACT INFORMATION / 問合わせ先 網走バスターミナル 0152-43-4101 9:00-18:00 JR北海道電話案内センター 011-222-7111 6:30-22:00 アプリの使い方に関するお問い合わせ サポートデスク(運営:ウェルネット(株)) 050-3205-1028 050-3205-1 9:00-17:00 NOTES / 注意事項 網走・小清ホエリアのバス&JRが24時間乗り放題のフ リーバス! 公共交通機関を上手に活用して自由にお得に旅しよ 5! 網走市内の人気観光施設やランチ付きチケットも販売 和上 IDPOの人気数し加速な やうご デリマドウ マテ 中! 利用可能区間は以下の通りです。 JRQ制用本線 (縄走駅へ示小清水駅間) どこパスヤplus 【予約制の小型オンデマンドバス】 棚走市内路線バス 【格記感 10元 (本線) 【常品層:(網走やゾンゴ草入口間] 【常品層:(網走やゾンゴ草入口間) [常品層:(網走やゾンゴ草入口間) 詳細はホームページでご確認をお願い取します。 バスについて うンチ・入場付チケットについて 中! 利用規約

④:購入完了 ご購入ありがとうございます。 支払済合計 28,000円 ご購入いただいたチケットはこちら どこバス+plus&JR釧網本線フリーパス 開始期限 2024/08/15 23:59 20月用開始から24時間後まで有効 利用者数 3,500円×8 購入したチケットを確認する ホームへ戻る 200 <払いもどしの案内> NOTES / 注意事項 網走・小清水エリアのバス&JRが24時間乗り放題のフリーパス! 公共交通機関を上手に活用してお得自由にお得に旅しよう! 利用可能路線は以下の通りです。 JR釧網線【網走駅~浜小清水駅間】 予約制バス【どこバス+plus】 網走市内路線バス 【施設巡りバス:全線】 【常呂線:網走〜サンゴ草入口】 【小清水線:網走〜浜小清水駅】

※利用開始前であれば、払いもどしが可能

利用規約 🗹

## ⑤:利用開始前

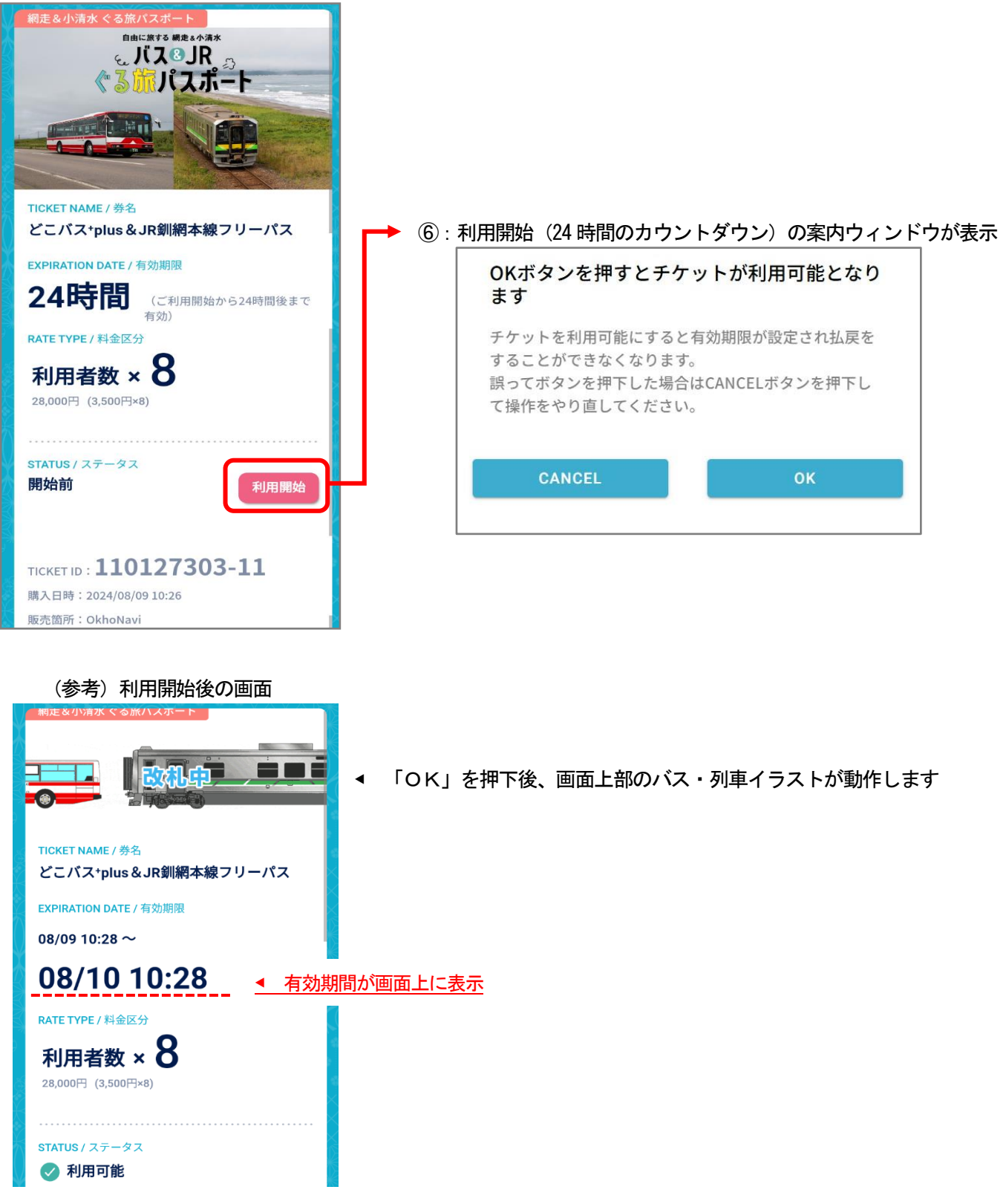